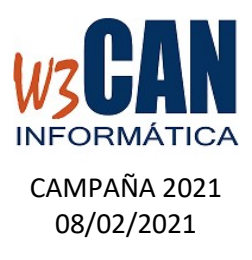

## ACTUALIZACIÓN COLOMBO

- Entrar en la aplicación COLOMBO – Actualizaciones – Buscar Actualizaciones y muestra esta pantalla

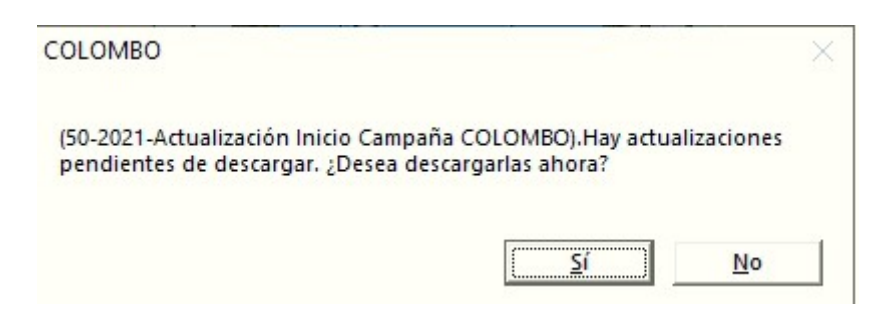

Al elegir "Si", muestra esta pantalla

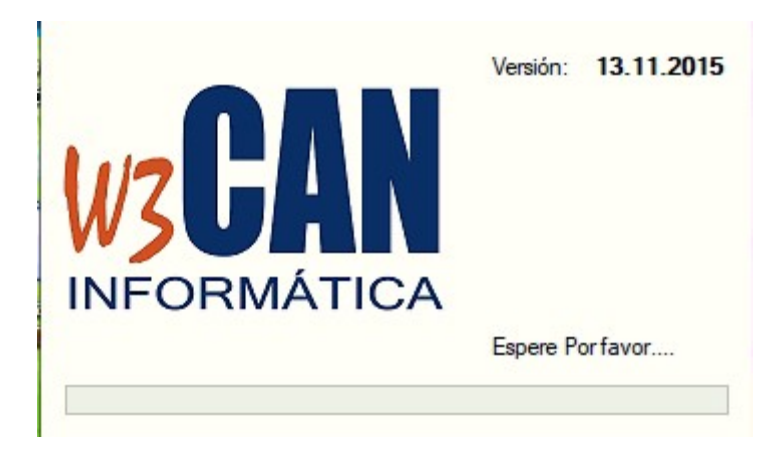

Y debe Esperar a que aparezca el mensaje:

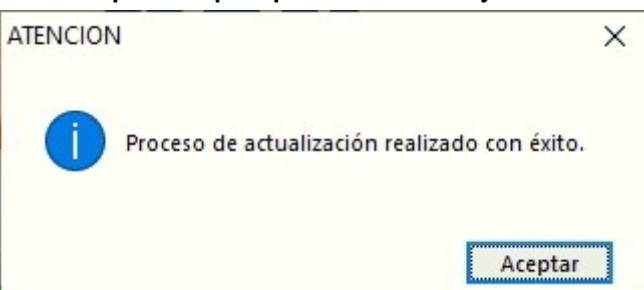

Volver a entrar en COLOMBO.

- Debe realizar la lista de Viaje en la web, según instrucciones publicadas anteriores.
- Descargar Palomas de la Web.

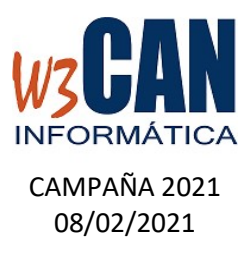

Desde el programa COLOMBO, se pueden descargar las palomas en la opción WEB-Descargar Palomas WEB.

Hay varias opciones de Descarga:

- Descargar las palomas jóvenes (2020) marcar <Jóvenes> y elegir descargar.
- Descargar las palomas adultas (anteriores 2020) marcar <Adultas> y elegir descargar.
- Para todos los socios debe estar marcado <Todos los socios>, si desea un socio en concreto, desmarcar <Todos los socios> y escribir el código de socio en el apartado de <Socio>.

| Descargar Palomas WEB            |       |
|----------------------------------|-------|
| Año 2020<br>Opciones de Descarga |       |
| 🕱 Todos Los Socios Soc           | io    |
| Palomas                          |       |
| C Jóvenes                        |       |
| C Adultas                        |       |
| Descargar                        | Salir |
| ·                                |       |
|                                  |       |

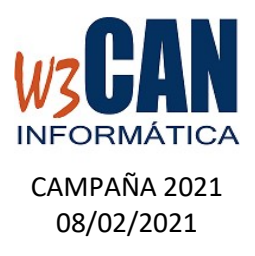

## - Utilidades – Palomas a Vuelo

|             |                                                                                                    | Nº Anilla | A Vuelo |
|-------------|----------------------------------------------------------------------------------------------------|-----------|---------|
| lub         |                                                                                                    |           |         |
|             |                                                                                                    |           |         |
|             |                                                                                                    |           |         |
|             |                                                                                                    |           |         |
| ocio        |                                                                                                    |           |         |
|             |                                                                                                    |           |         |
|             |                                                                                                    |           |         |
|             |                                                                                                    |           |         |
|             |                                                                                                    |           |         |
| Pal         | omas del Censo                                                                                                    |           |         |
|             |                                                                                                    |           |         |
|             |                                                                                                    |           |         |
|             |                                                                                                    |           |         |
|             |                                                                                                    |           |         |
| [           | Exportar Lista Viaje Adultas y Pichones Excel                                                                                                    |           |         |
| [           | Exportar Lista Viaje Adultas y Pichones Excel<br>Exportar Lista Viaje Adultas Excel                                                                                                    |           |         |
|             | Exportar Lista Viaje Adultas y Pichones Excel<br>Exportar Lista Viaje Adultas Excel<br>Exportar Lista Viaje Pichones Excel                                                                                                    |           |         |
| [<br>[      | Exportar Lista Viaje Adultas y Pichones Excel<br>Exportar Lista Viaje Adultas Excel<br>Exportar Lista Viaje Pichones Excel                                                                                                    |           |         |
| [<br>[<br>[ | Exportar Lista Viaje Adultas y Pichones Excel<br>Exportar Lista Viaje Adultas Excel<br>Exportar Lista Viaje Pichones Excel<br>Marcar Palomas Pichones del Club <en reserva=""></en>                                                                                                    |           |         |
|             | Exportar Lista Viaje Adultas y Pichones Excel<br>Exportar Lista Viaje Adultas Excel<br>Exportar Lista Viaje Pichones Excel<br>Marcar Palomas Pichones del Club <en reserva=""><br/>Marcar Palomas Adultas del Club <en reserva=""></en></en>                                                            |           |         |
|             | Exportar Lista Viaje Adultas y Pichones Excel<br>Exportar Lista Viaje Adultas Excel<br>Exportar Lista Viaje Pichones Excel<br>Marcar Palomas Pichones del Club <en reserva=""><br/>Marcar Palomas Adultas del Club <en reserva=""><br/>Palomas Marcar todas Desmarcar todas</en></en>                   |           |         |
|             | Exportar Lista Viaje Adultas y Pichones Excel<br>Exportar Lista Viaje Adultas Excel<br>Exportar Lista Viaje Pichones Excel<br>Marcar Palomas Pichones del Club <en reserva=""><br/>Marcar Palomas Adultas del Club <en reserva=""><br/>Palomas Marcar todas Desmarcar todas<br/>Guardar Salir</en></en> |           |         |

Puede exportar a Excel la lista de Viaje de los socios del club (debe tener el Microsoft Excel instalado en el equipo)

- Debe escribir el código del Club y pulsar enter.
- Debe escribir el código de socio y pulsar enter. (en caso de que solo quiera generar la lista de viaje de un socio y vacio en caso que sea de todos los socios)
- Al final del proceso muestra la carpeta donde se ha generado un fichero Excel por socio.

Las opciones a elegir son:

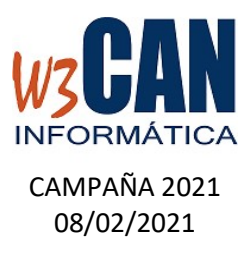

**"Exportar Lista de Viaje Adultas y Pichones Excel":** Genera un fichero Excel con las palomas adultas y pichones de la lista de viaje.

**"Exportar Lista Viaje Adultas Excel":** Genera un fichero Excel con las palomas adultas de la lista de viaje.

**"Exportar Lista Viaje Pichones Excel":** Genera un fichero Excel con las palomas pichones de la lista de viaje.